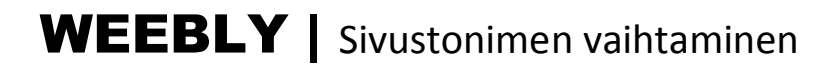

Voit vaihtaa sivuston nimen helposti **muokkaustilassa** (Edit). Valitse sivun yläpalkista **SETTINGS**-välilehti.

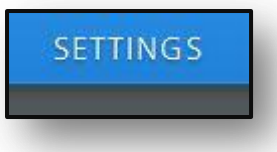

Asetuksien **General** sivu avautuu. Ylimmäisenä on sivuston nimi, jolla se löytyy selaimella. Paina **Change**-kuvaketta ja pääset kirjoittamaan uuden nimen edellisen tilalle.

| General           |        |
|-------------------|--------|
| Site Address      |        |
| wilkku.weebly.com | Change |
|                   |        |

| Cho                   | oose                                                                     | Your Website D                    | omain          |  |
|-----------------------|--------------------------------------------------------------------------|-----------------------------------|----------------|--|
| Г <mark>his is</mark> | the addres                                                               | ss where people will find your we | ebsite online. |  |
| ۲                     | Use a Subdomain of Weebly.com<br>A great way to get your website started |                                   |                |  |
|                       | http://                                                                  | wilkku                            | .weebly.com    |  |

Paina lopuksi CONTINUE-painiketta. Muista julkaista sivusto PUBLISH-komennolla.

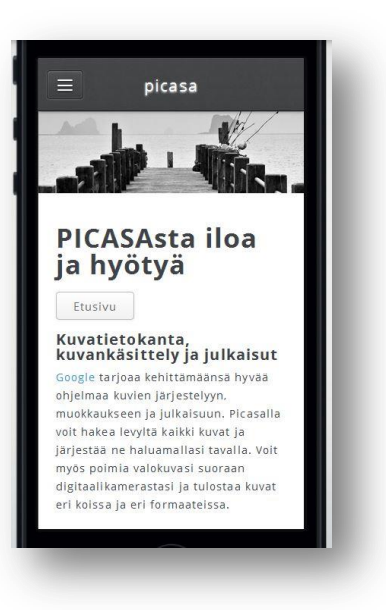